# Hotel/Motel HMIS Workflow

If the hotel/motel project receives referrals in HMIS, begin by running the Referrals Report (see <u>Receiving & Updating Referrals</u> for detailed instructions)

## Create HMIS Entry

The process below must be completed when a household first enters the hotel/motel:

- 1. All data must be entered in the appropriate Hotel/Motel bin (use EDA if necessary)
- 2. Select backdate mode, if not entering data in real time
- 3. Search for Client
- 4. Review/Edit Household (if needed)
- 5. Add e-ROI (apply to all household members)
- 6. Create Project Entry (include all household members)
  - Project Start Date = 1<sup>st</sup> day in hotel/motel
  - o Complete MSHMIS Street & Shelter Intake Assessment (for each household member)
- 7. Create Case Plan/Case Notes (**REQUIRED FOR CITY FUNDED PROJECTS**)
  - o Create Case Plan to record all ongoing case notes
    - Classification: ESG
    - Type: Discharge to Permanent Housing (initial ES & SO goal)
  - Add Case Notes
- 8. If applicable, update CAM Referral Outcome: Accepted, if not done via the Referral Report

### Maintain HMIS Record

Leave HMIS record open while client is in the hotel/motel:

- 1. Document changes to assessment data via an Interim Review/Update
  - This may include *changes to income and/or non-cash* benefits that occur after the project start date.
- 2. Optional: Add **Service Transactions** as they occur (see '<u>Adding HMIS Service Transactions</u>' for detailed instructions).

## Close HMIS Record

Close record when client is no longer residing the hotel/motel:

- 1. If applicable, ensure all Case Notes are documented (update goal outcome)
- 2. Create Project Exit (by clicking the Edit Pencil next to Exit Date)
  - a. Project Exit Date = Day client leaves hotel/motel
  - b. Select appropriate Reason for Leaving & Destination
  - c. Review and update client assessment data, if necessary.
  - d. Save & Exit -----END WORKFLOW-----

#### Adding HMIS Service Transaction(s)

- 1. Click on the Service Transactions tab
- 2. Select Add Multiple Services
  - a. Ensure the **Service Provider** is correctly displayed.
  - b. Leave the Number of Services set to 1.
  - c. Establish the start and end date for the service.
    - i. Start Date = the date the service is provided (if not already set in backdate mode).
    - ii. End Date = the start date.
  - d. Select the **Service Type** by clicking the **Pencil** Icon and choosing the appropriate service from the dropdown list of options.
- 3. Navigate to the **Need Information** section.
  - a. Select Service Completed from the Need Status dropdown list of options.
  - b. Select **Fully Met** from the **Outcome of Need** dropdown list of options.
- 4. Click the Add Another button to add additional services, if applicable.
- 5. Click Save & Exit once all services are added

### Receiving and Updating Referrals

- 1. Click on the Reports tab
- 2. Click **Referrals** report
- 3. Make sure the correct Provider is selected
- 4. Referral Type = Incoming Referrals
- 5. Referral Status = All
- 6. Referral Outcome = All
- 7. Enter Referral Date Range (NOTE: start date should be 1 day before first referral was made)
- 8. Select desired Sort Order
- 9. Click Build Report (report results will display)

#### Option #1 – Mass Referral Outcome Update

- 1. Check the box next to the name(s) of the clients with a known referral outcome
- 2. Click the Update Referral Outcome button located at the bottom of the Referral Results list
- 3. Select the appropriate Referral Outcome from the dropdown list
  - a. Accepted: if client will be receiving a hotel/motel voucher
  - b. Declined: if client refuses
  - c. Canceled: if unable to contact client

#### Option #2 – Update Referral Outcomes in Individual Client Records

- 1. Click on the client's name in the Referral Results to link to the client's HMIS record
- 2. Click the Service Transactions tab
- 3. Click View Entire Service History
- 4. Click on Referrals
- 5. Click the Edit pencil next to the referral and the following window will be displayed

| Referred-To Provider        | 1. New Day Multi-Purpose Center - Detroit - Shelter DHS ESP (B) (2653)    |
|-----------------------------|---------------------------------------------------------------------------|
| Needs Referral Date*        | 08 / 03 / 2015 🔊 🖏 3 🔹 20 🔹 35 🔻 PM 🔻                                     |
| Referral Ranking            | -Select- •                                                                |
| VI-SPDAT Score              | Please Select a VI-SPDAT Score Search Clear                               |
| Referral Outcome            | -Select-                                                                  |
| ollow Up Information        |                                                                           |
| Projected Follow Up<br>Date | / / <u>Ø</u> Ø                                                            |
| Follow Up User              | Coordinated Assessment<br>Model - Detroit CoC - HARA<br>Screenings (9703) |
|                             | Erica Partee 🔻                                                            |
| Follow Up Made              | -Select- V                                                                |
| Completed Follow Up         |                                                                           |

- 6. Select the appropriate **Referral Outcome** from the dropdown list
  - a. Accepted: if client will be receiving a hotel/motel voucher
  - b. Declined: if client refuses
  - c. Canceled: if unable to contact client
- 7. Click Save & Exit